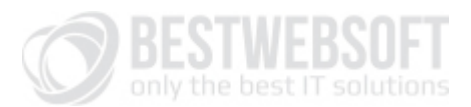

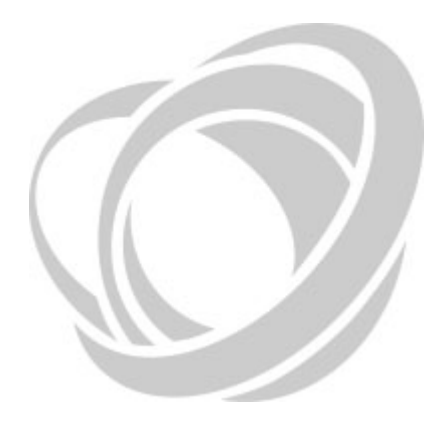

# **BestWebSoft**

Support Issues System Status

WordPress version:

#### **BWS interface:**

\* When using other versions some differences are possible to occur

Official website: <u>http://bestwebsoft.com/</u> Support forum: <u>http://support.bestwebsoft.com/</u> 3.8 \*

Captcha 3.9.4 \*

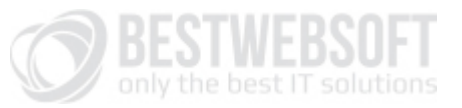

# 1. Introduction

The aim of the given instruction is to provide our customers with the information about System Status report that may help our support team work in a more efficient way and save time to provide you with solutions to the occurring problems.

The thing is that a lot of problems are caused by the conflict between our product either with your current theme or with some other installed plugins. All our products undergo the procedure of scrupulous testing, nevertheless it is impossible to test our products' compatibility with all the existing themes and plugins.

System Status report contains all the necessary information for our support team, and namely, the information on your active theme, active and inactive plugins, their versions and the version of WordPress that you are using. Please be so kind and read the instruction below carefully. We strongly recommend you to include this information when contacting our support team.

# 2. How to get the System Status report

1. Go to **Dashboard** and find the menu on the left.

| 🚯 🖀 Promo BestWeb                 | Soft 📕 0 🕂 New                                                                                                    |                    | Howdy, admin 🔯                                                                                                    |
|-----------------------------------|----------------------------------------------------------------------------------------------------|--------------------|----------------------------------------------------------------------------------------------------|
| Dashboard                         | Dashboard                                                                                                    |                    | Screen Options 🔻 Help 🔻                                                                                                    |
| Updates                           | Welcome to WordPress!                                                                                                    | d•                 | C Dismiss                                                                                                    |
| 🖈 Posts                           | we ve assembled some links to get you started                                                                                      | u.                 |                                                                                                    |
| <b>්</b> ටු Media                 | Get Started                                                                                                    | Next Steps         | More Actions                                                                                                    |
| Pages                             | Customize Your Site                                                                                                    | Write your first   | blog post 🔀 Manage widgets or menus                                                                                                    |
| Comments                          |                                                                                                    | + Add an About p   | page 🛛 🖗 Turn comments on or off                                                                                                    |
| Galleries                         | or, change your theme completely                                                                                                   | View your site     | 🞓 Learn more about getting started                                                                                                    |
| 🔊 Appearance                      |                                                                                                    |                    |                                                                                                    |
| 💅 Plugins                         | At a Glance                                                                                                    |                    | Quick Draft                                                                                                    |
| 🕹 Users                           | 📌 1 Post 📕 3 Pages                                                                                                    |                    | Title                                                                                                    |
| 🗲 Tools                           | 👎 1 Comment                                                                                                    |                    | What's on your mind?                                                                                                    |
| 🖬 Settings                        | WordPress 3.8 running Twenty Fourteen theme.<br>Search Engines Discouraged                                                         |                    | whats on your minu?                                                                                                    |
| 🛇 BWS Plugins                     | Captcha                                                                                                    |                    |                                                                                                    |
| <ul> <li>Collapse menu</li> </ul> | Contact Form Pro                                                                                                    | <b>A</b>           | Save Draft                                                                                                    |
|                                   | Google Sitemap<br>Hello world!                                                                                                    |                    | WordPress News                                                                                                    |
|                                   | Comments                                                                                                    |                    | WordPress 3.8 "Parker" December 12, 2013                                                                                                    |
|                                   | From Mr WordPress on Hello world! #<br>Hi, this is a comment. To delete a comment, just lo<br>post's comments. There you will have | og in and view the | Version 3.8 of WordPress, named "Parker" in honor of Charlie Parker, bebop<br>innovator, is available for download or update in your WordPress dashboard. We<br>hope you'll think this is the most beautiful update yet. Introducing a modern new<br>design WordPress has gotten a facelift. 3.8 brings a fresh new look to the entire<br>admin dashboard. [] |
|                                   | All   Pending (0)   Approved   Spam (0)   Trash (0)                                                                                |                    | WPTavern: Aesop Storytelling Engine Launches Crowdfunding Campaign                                                                                                    |
|                                   |                                                                                                    |                    | WP iPhone: Upgrade to 3.8.6 for Reader Bug Fix                                                                                                    |
|                                   |                                                                                                    |                    | WP iPhone: Upgrade to 3.8.5 for Various Bug Fixes                                                                                                    |
|                                   |                                                                                                    |                    | Popular Plugin: WordPress Importer (Install)                                                                                                    |
|                                   |                                                                                                    |                    |                                                                                                    |
|                                   |                                                                                                    |                    | Version 3.8                                                                                                    |
| promo.bestwebsoft.com/wp-ac       | Imin/admin.php?page=bws_plugins                                                                                                    |                    | (CONTOR                                                                                                    |

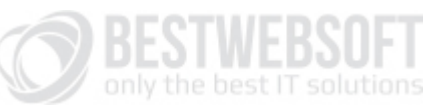

# 2. Click "BWS Plugins" tab.

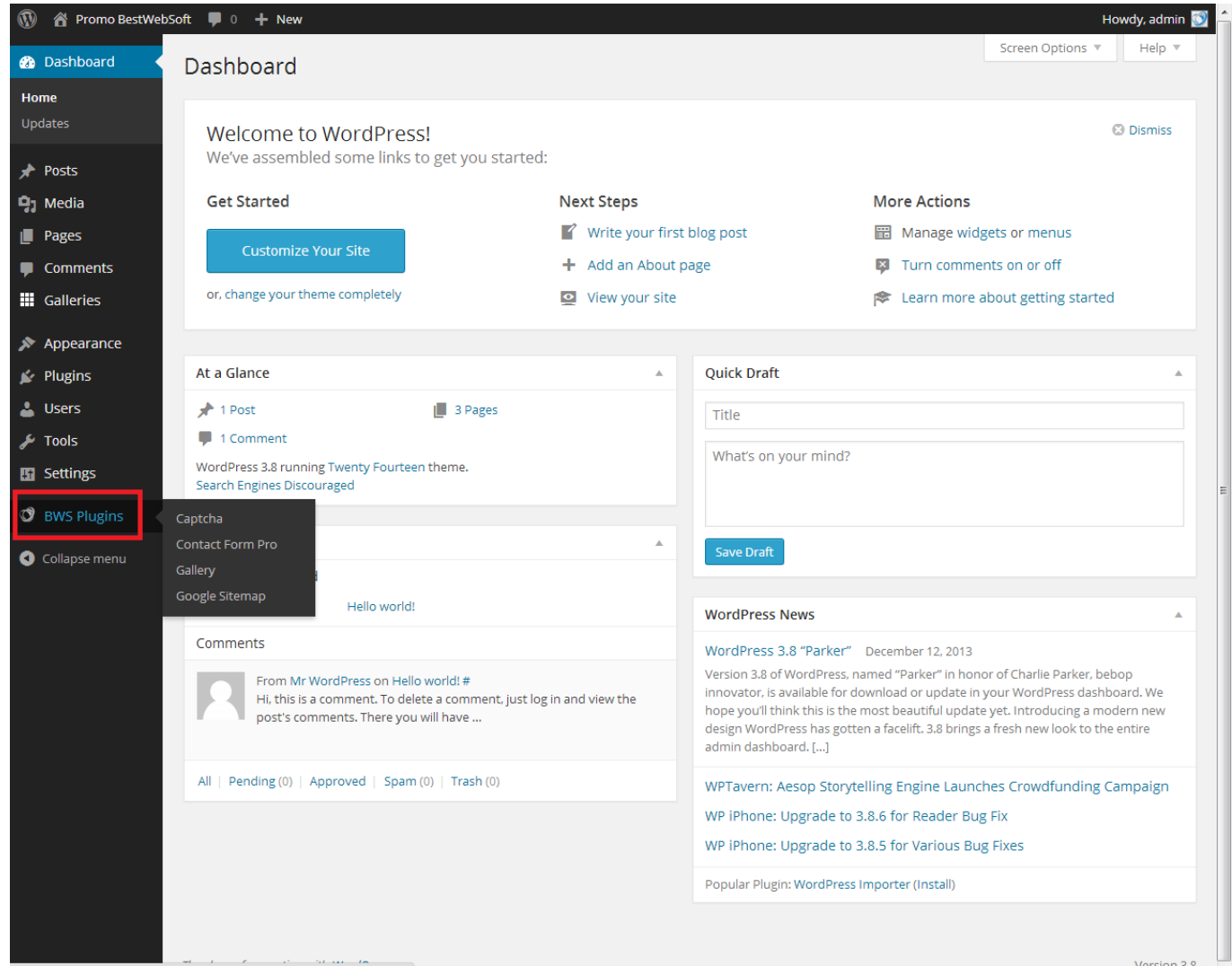

lmin/admin.php?page=bws\_plugins

Version 3.8

BESTWEBSOFT

3. Go to **System status** tab.

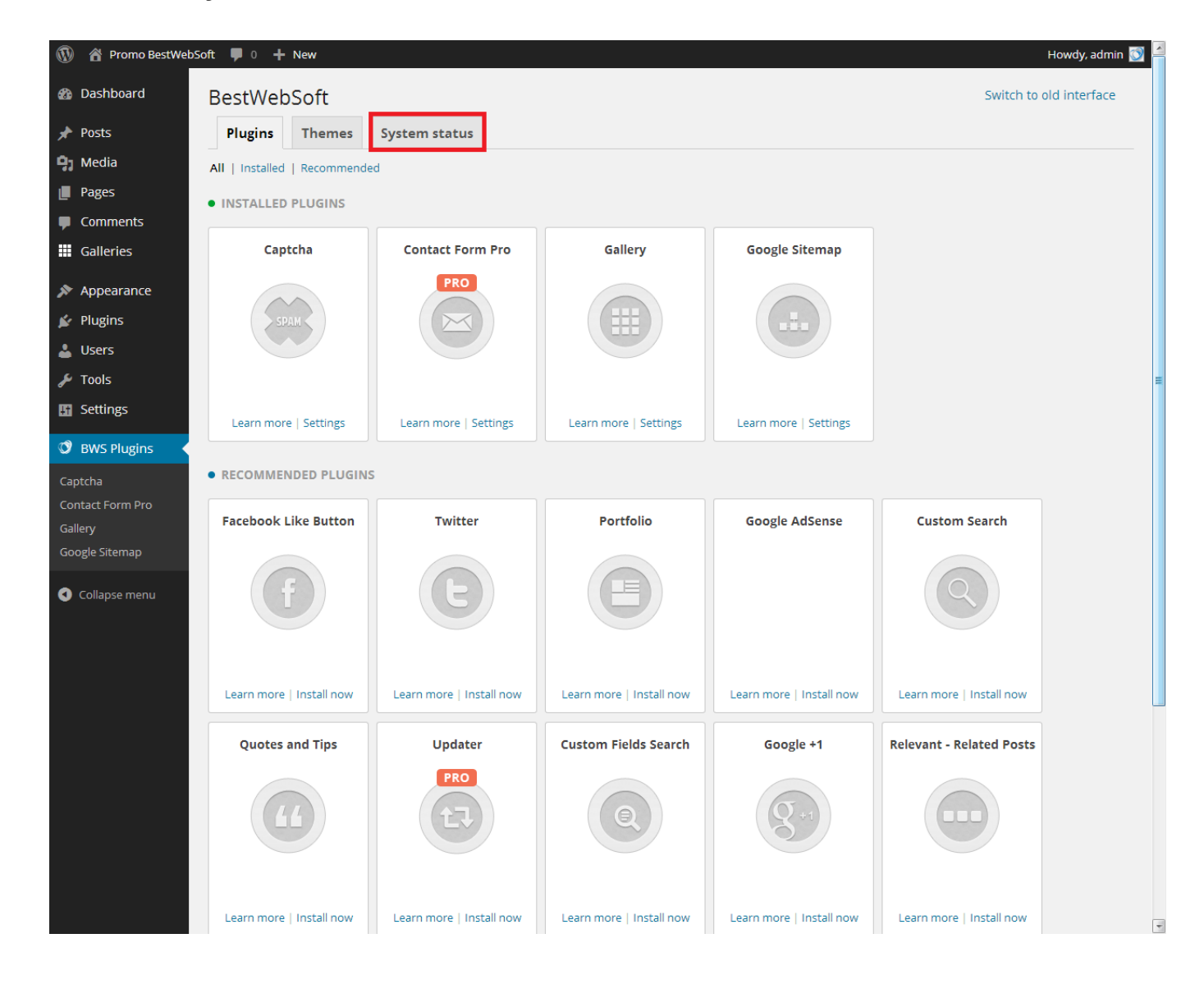

System Status

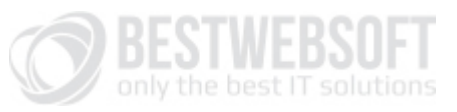

## 4. You will see your system status information.

| bashadi bashadi bas                                                                                                    | 🚯 🕈 Promo BestWe | bSoft 투 0 🕂 New                        |                                                       |                           |       |                   |       | Howdy, admin 💈          |
|----------------------------------------------------------------------------------------------------|------------------|----------------------------------------|-------------------------------------------------------|---------------------------|-------|-------------------|-------|-------------------------|
| Posts       Pugins       Tennes       System status         Posts       Posts       System status         Comments       Genering System       Apacetarce       Apacetarce         Pugins       Apacetarce       Apacetarce       Apacetarce         Pugins       Server       Apacetarce       Apacetarce         Pugins       Memory usage       16.157 MG       Apacetarce         Server       Apacetarce       Memory usage       16.157 MG         Server       Apacetarce       Memory usage       16.157 MG         Memory usage       16.157 MG       Apacetarce         Memory usage       16.157 MG       Apacetarce         Memory usage       16.157 MG       Apacetarce         Memory usage       16.157 MG       Apacetarce         Memory usage       16.157 MG       Apacetarce         PHP Memory Limit       25MG       PHP Memory Limit         PHP Memory Limit       25MG       PHP Memory Limit       25MG         Collable       No       25.255       PHP Memory Limit       25MG         PHP Memory Limit       25MG       PHP Memory Limit       25MG         PHP Memory Limit       25MG       25MG       25MG         Nocol                                                                                                    | 🚯 Dashboard      | BestWebSoft                            |                                                       |                           |       |                   |       | Switch to old interface |
| P Reda   P Reda   P Reda   Comments   If Gallerds   Appearance   P Rydins   S Rots   I Usars   Tools   S Rots   Captch   Captch   Captch   Condact Form Po   S Rots   S Rots   S Rots   S Rots   S Rots   Captch   Condact Form Po   Captch   Captch   Captch   Captch   Condact Form Po   S Rots   P Rots   P Rots                                                                                                    | 🖈 Posts          | Plugins Themes                         | System status                                         |                           |       |                   |       |                         |
| Pages       Comments       Invironment       Captent 3.9.4       Aksmet 2.2.5.9         Comments       Operating System       Linux       Captent 3.9.4       Aksmet 2.2.5.9         Plugins       Memory usage       FiorMogeody Linux       Captent 3.9.4       Aksmet 2.2.5.9         V Plugins       Memory usage       FiorMogeody Linux       Captent 3.9.4       Cantact Form Po.1.9       Cantact Arom Po.1.9         V Dors       Memory usage       FiorMogeody Linux       Captent 3.9.4       Cantact Form Po.1.9       Cantact Form Po.1.9         Settings       Memory usage       FiorMogeody Linux       Captent 3.9.4       Cantact Form Po.1.9       Cantact Form Po.1.9         Settings       Memory usage       FiorMogeody Linux       FiorMogeody Linux       Cantact Form Po.1.9       Contact Form Po.1.9       Contact Form Po.1                                                                                                    | 💁 Media          |                                        |                                                       |                           |       |                   |       |                         |
| Image: Comments       Environment       Linux       Active Plugins       Inactive Plugins         Image: Comments       Operating System       Linux       Comments       Comments                                                                                                    |                  | System status                          |                                                       |                           |       |                   |       |                         |
| Comments       Carton layon       Indexter Pugns       Indexter Pugns         III Gallerles       Operating System       Appeaba2225 (Unix) mod system System       As A 4       Carton layon         IV Polymen       Server       fips mod auth, pasthrough/22 (Server)       Gallery       A.1.3       Hello Dolly       1.6         IV Polymen       Server       fips mod auth, pasthrough/22 (Server)       Gallery       A.1.3       Hello Dolly       1.6         IV Tools       SQL Mode       Not set       PromPage/S0.22835       PromPage/S0.22835       PromPage/S0.22835         IV SP Rugins       Memory usage       18.75 Mb       PromPage/S0.22835       PromPage/S0.22835         IV SP Rugins       Memory usage       18.75 Mb       PromPage/S0.22835       PromPage/S0.22835         IV SP Rugins       Memory usage       18.75 Mb       PromPage/S0.22835       PromPage/S0.22835         IV SP Rugins       PriP Safe Mode       Off       PriP Safe Mode       PriP Safe Mode       PriP Safe Mode         Captcha       PriP Mart Opt Day       PriP Safe Mode       Off       PriP Safe Mode       PriP Mart Opt Day       PriP Safe Mode       PriP Mart Opt Day       PriP Mart Opt Day       PriP Mart Opt Day       PriP Mart Opt Day       PriP Mart Opt Day       PriP Mart Opt Day       PriP Mart Opt D                                                                                                    | Pages            | Faultemannet                           |                                                       | Astivo Blugina            |       | In active Divisio |       |                         |
| Hi Galleries       Operating System       Linux       Captob       3.4.4       Adstmet 2.5.9         Appearance       Server       Apache 2.2.5 (Unix)<br>mod_stit/2.2.5 OpenSUL0.6.<br>fpr mod_aukin_passthrough/and/2.<br>mod_bwinted/1.4       Contact Form 70:1.9       Contact Form 70:1.9       Contact Form 70:1.9       Contact Form 70:0.1.9         V Plugins       Memory usage       18.75 Mb       Mode       NorsQL Version       5.5.34-dl         V Tools       SQL Mode       Not set       PHP Set Mode       Of         PHP Set Mode       Of       PHP Allow URL fopen       On         PHP Max Sorpt Execute Time       30       PHP Max Sorpt Execute Time       PHP Max Post State         Captola       PHP Max Sorpt Execute Time       30       PHP Max Post State       No         Callery       PHP Max Sorpt Execute Time       30       PHP Max Post State       No         Callery       PHP Max Sorpt Execute Time       30       PHP Max Post State       No         Callery       PHP Max Sorpt Execute Time       30       PHP Max Post State       No         Muthsite       No       Active Theme       No       No         Autor The State No       3.8       No       No       No         Collapser menu       Send to custom emails       Send to cu                                                                                                    | Comments         | Environment                            |                                                       | Active Plugins            |       | inactive Plugir   | 15    |                         |
| Appearance       Server       mod_sti2_223 (DenSU1.0b)<br>mod_sti2_223 (DenSU1.0b)<br>mod_sti2_223 (DenSU1.0b)<br>mod_sti2_223 (DenSU1.0b)<br>mod_sti2_223 (DenSU1.0b)<br>mod_sti2_223 (DenSU1.0b)<br>mod_sti2_223 (DenSU1.0b)<br>mod_sti2_223 (DenSU1.0b)<br>mod_sti2_223 (DenSU1.0b)<br>mod_sti2_223 (DenSU1.0b)<br>mod_sti2_223 (DenSU1.0b)<br>mod_sti2_223 (DenSU1.0b)<br>mod_sti2_223 (DenSU1.0b)<br>mod_sti2_223 (DenSU1.0b)<br>mod_sti2_23 (DenSU1.0b)<br>mod_sti2_23 (DenSU1.0b)<br>mod_sti2 | Galleries        | Operating System                       | Linux                                                 | Captcha                   | 3.9.4 | Akismet           | 2.5.9 |                         |
| Appearance Server fips/mod_auth_passtmough2_m   Memory usage 18.75 Mb   WSQL Version 5.53.24 dl   Solt Mode Not set   PHP Set Mode Off   PHP Set Mode Off   PHP Max Upload Size 32M   Contact form Pro PHP Max Upload Size   Calledy PHP Set Support   Yes Collapse menu Yes   Collapse menu Stetu RL   Homey Lumit 25641   Stetu RL http://promo.bestwebsoft.com   Homey RL http://promo.bestwebsoft.com   Homey RL http://promo.bestwebsoft.com   WordPress Version 3.8   WordPress Version 26691   Multiste No   Active Theme Twenty Fourteen 1.0                                                                                                    |                  |                                        | Apache/2.2.25 (Unix)<br>mod_ssl/2.2.25 OpenSSL/1.0.0- | Contact Form Pro          | 1.19  | Contact Form      | 3.70  |                         |
| ✓ Plugins       mod_bwimited/1.4       Google siteming       Loo         ✓ Users       Memory usage       18.75 Mb       MYSQL Version       5.34-dl         ✓ Tools       SQL Mode       Not set       PHP Version       5.4.19         PHP Safe Mode       Off       PHP PAllow UBL fopen       On         Captcha       PHP Max Upload Size       32M         Contact Form Pro       PHP Max fost Size       32M         Google Sitemap       PHP Max fost Size       32M         PHP Max Spit Discute Time       30         PHP Max Spit Discute Time       30         PHP PM Max Spit Discute Time       30         PHP XML support       Yes         Site UBL       http://promo.bestwebsoft.com         WordPress Version       3.8         WordPress Version       3.8         WordPress Version       3.8         WordPress Version       3.8         WordPress Dasport       Send to custom emails                                                                                                    | 🔊 Appearance     | Server                                 | fips mod_auth_passthrough/2.1                         | Gallery<br>Google Siteman | 4.1.3 | Helio Dolly       | 1.0   |                         |
| ▲ Users       Memory usage       110/marge JUSC2000         ✔ Tools       SQL Mode       5.3.34-cil         SQL Mode       Not set         HP Version       5.4.19         DHP Version       5.4.19         DHP Version       5.4.19         DHP Version       5.4.19         DHP Version       5.4.19         DHP Max Polloy URL fopen       On         PHP Max Dipolad Size       32M         PHP Max Script Execute Time       30         PHP Max Script Execute Time       30         PHP Max Script Execute Time       30         PHP Max Script Execute Time       30         PHP Max Script Execute Time       30         PHP Max Script Execute Time       30         PHP Max Script Execute Time       30         PHP Max Upoort       Yes         PHP XML support       Yes         PHP XML Support       Yes         VordPress Version       3.8         WordPress Version       3.8         WordPress Version       3.8         WordPress Version       3.8         WordPress Version       3.8         WordPress Version       3.8         WordPress Version       3.8 <td< td=""><td>🕼 Plugins</td><td></td><td>mod_bwlimited/1.4</td><td>doogle Sitemap</td><td>2.0.0</td><td></td><td></td><td></td></td<>                                                                                                    | 🕼 Plugins        |                                        | mod_bwlimited/1.4                                     | doogle Sitemap            | 2.0.0 |                   |       |                         |
| <ul> <li>↓ Users</li> <li>MinSQL Varsion</li> <li>↓ Tools</li> <li>↓ Source</li> <li>↓ Source</li> <li>↓ So</li></ul>                                                                                                    |                  | Memony usage                           | 18 75 Mb                                              |                           |       |                   |       |                         |
| V Tols       SQL Mode       Not set         I Settings       SQL Mode       Off         PHP Version       SA.19         PHP Association       SA.19         PHP Marking       On         Captcha       On         Contact Form Pro       SUM Multoplad Size         Golley       Support         Yes       PHP Max Script Execute Time         PHP Max Script Execute Time       SO         PHP Max Script Execute Time       SO         PHP Max Script Execute Time       PHP Max Script Execute Time         O Collapse menu       Not Set         Set Line       http://promo.bestwebsoft.com         WordPress Version       3.8         WordPress DB Version       26691         Multistre       No         Active Theme       Twenty Fourteen 1.0                                                                                                    | 🛓 Users          | MYSOL Version                          | 5.5.34-cll                                            |                           |       |                   |       |                         |
| Settings BWS Plugins Captcha Contact Form Pro Callery Coolapse menu C Collapse menu                                                                                                    | 🖋 Tools          | SOL Mode                               | Not set                                               |                           |       |                   |       |                         |
| I Studiog       PHP Safe Mode       Off         PHP Allow URL fopen       On         Captcha       PHP Memory Limit       256M         Contact Form Pro       Billery         Gogle Stemap       PHP Max Corigt Execute Time       30         PHP Part Support       Yes         PHP Part Support       Yes         PHP XML support       Yes         PHP XML Support       Yes         Steu RL       http://promo.bestwebsoft.com         WordPress DB Version       2691         Multisite       No         Active Therme       Twenty Fourteen 1.0                                                                                                    |                  | PHP Version                            | 5.4.19                                                |                           |       |                   |       |                         |
| PHS Plugins         Captcha         Contact Form Pro         Gallery         Google Sitemap         PHP Max Script Execute Time 30         PHP Max Script Execute Time 30         PHP Datif Support         PHP XILS upport         Yes         Site URL       http://promo.bestwebsoft.com         Home URL       http://promo.bestwebsoft.com         WordPress DB Version       3.8         WordPress DB Version       3.8         Multisite       No         Active Therme       Twenty Fourteen 1.0                                                                                                    | En settings      | PHP Safe Mode                          | Off                                                   |                           |       |                   |       |                         |
| Captcha       PHP Max Upload Size       32M         Contact Form Pro       BHP Max Upload Size       32M         Google Sitemap       PHP Max Forts Size       30         Image: Collapse menu       PHP XML Support       Yes         Image: Collapse menu       Yes       PHP XML Support         Image: Collapse menu       Ste URL       http://promo.bestwebsoft.com         WordPress Version       3.8         WordPress Version       3.8         WordPress DB Version       2691         Multisite       No         Active Theme       Twenty Fourteen 1.0                                                                                                    | BWS Plugins      | PHP Allow URL fopen                    | On                                                    |                           |       |                   |       |                         |
| Captcha     PHP Max Upload Size     32M       Contact Form Pro     PHP Max Post Size     32M       Gallery     PHP Max Script Execute Time     30       Google Sitemap     PHP Exfs upport     Yes (VI.4)       PHP XML support     Yes       Site UR     http://promo.bestwebsoft.com       Home URL     http://promo.bestwebsoft.com       WordPress Version     3.8       WordPress Version     26691       Multisite     No       Active Theme     Twenty Fourteen 1.0   Send to custom email*                                                                                                    | C DITOTICAGINO ( | PHP Memory Limit                       | 256M                                                  |                           |       |                   |       |                         |
| Contact Form Pro<br>Gailery     PHP Max Stript Execute Time 30       Google Sitemap     PHP Exif support Yes (VI.4.)       PH PIP Exif Support Yes     PHP Num Stript Execute Time 30       PHP PIP Texi Support Yes     PHP Num Stript Execute Time 30       Site URL     http://promo.bestwebsoft.com       Horne URL     http://promo.bestwebsoft.com       WordPress Devrsion 3.8     WordPress Devrsion 26691       Multisite     No       Active Theme     Twenty Fourteen 1.0   Send to custom email >                                                                                                    | Captcha          | PHP Max Upload Size                    | 32M                                                   |                           |       |                   |       |                         |
| Gallery       Oogle Sitemap         PHP Exif support       Yes (V1.4)         PHP Exif support       Yes         PHP XML support       Yes         Site URL       http://promo.bestwebsoft.com         Home URL       http://promo.bestwebsoft.com         WordPress DB Version       3.8         WordPress DB Version       26691         Multisite       No         Active Theme       Twenty Fourteen 1.0                                                                                                    | Contact Form Pro | PHP Max Post Size                      | 32M                                                   |                           |       |                   |       |                         |
| Google Sitemap       PHP Exif support       Yes (V1.4)         PHP IPTC support       Yes         PHP XML support       Yes         Site URL       http://promo.bestwebsoft.com         Home URL       http://promo.bestwebsoft.com         WordPress Version       3.8         WordPress DB Version       26691         Multisite       No         Active Theme       Twenty Fourteen 1.0         Send to support       Send to custom email #                                                                                                    | Gallery          | PHP Max Script Execute Time            | 30                                                    |                           |       |                   |       |                         |
| PHP IPTC support       Yes         PHP XML support       Yes         Site URL       http://promo.bestwebsoft.com         Home URL       http://promo.bestwebsoft.com         WordPress Version       3.8         WordPress DB Version       26691         Multisite       No         Active Theme       Twenty Fourteen 1.0         Send to support       Send to custom email >                                                                                                    | Google Sitemap   | PHP Exif support                       | Yes ( V1.4 )                                          |                           |       |                   |       |                         |
| Collapse menu          PHP XML support       Yes         Site URL       http://promo.bestwebsoft.com         Home URL       http://promo.bestwebsoft.com         WordPress Version       3.8         WordPress DB Version       26691         Multisite       No         Active Theme       Twenty Fourteen 1.0    Send to custom email >                                                                                                    | 6                | PHP IPTC support                       | Yes                                                   |                           |       |                   |       |                         |
| Site URL       http://promo.bestwebsoft.com         Home URL       http://promo.bestwebsoft.com         WordPress Version       3.8         WordPress DB Version       26691         Multisite       No         Active Theme       Twenty Fourteen 1.0    Send to custom email >                                                                                                    | Collapse menu    | PHP XML support                        | Yes                                                   |                           |       |                   |       |                         |
| Home URL       http://promo.bestwebsoft.com         WordPress Version       3.8         WordPress DB Version       26691         Multisite       No         Active Theme       Twenty Fourteen 1.0         Send to support         Send to custom email >                                                                                                    | Compsement       | Site URL                               | http://promo.bestwebsoft.com                          |                           |       |                   |       |                         |
| WordPress Version       3.8         WordPress DB Version       26691         Multisite       No         Active Theme       Twenty Fourteen 1.0         Send to support       Send to custom email >                                                                                                    |                  | Home URL                               | http://promo.bestwebsoft.com                          |                           |       |                   |       |                         |
| WordPress DB Version     26691       Multisite     No       Active Theme     Twenty Fourteen 1.0         Send to support         Send to custom email >                                                                                                    |                  | WordPress Version                      | 3.8                                                   |                           |       |                   |       |                         |
| Multisite     No       Active Theme     Twenty Fourteen 1.0       Send to support     Send to custom email >                                                                                                    |                  | WordPress DB Version                   | 26691                                                 |                           |       |                   |       |                         |
| Send to custom email »                                                                                                    |                  | Active Theme                           | NO<br>Twenty Fourtoon 1.0                             |                           |       |                   |       |                         |
|                                                                                                    |                  | Send to support Send to custom email » |                                                       |                           |       |                   |       |                         |

System Status

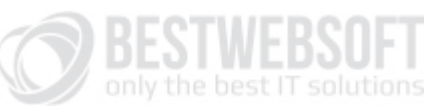

# 5. Click "Send to support".

| 🚯 📸 Promo BestWe | bSoft 🛡 0 🕂 New                        |                                                    |                  |       |                 |       | Howdy, admin 🕥          |
|------------------|----------------------------------------|----------------------------------------------------|------------------|-------|-----------------|-------|-------------------------|
| 2 Dashboard      | BestWebSoft                            |                                                    |                  |       |                 |       | Switch to old interface |
| 🖈 Posts          | Plugins Themes                         | System status                                      |                  |       |                 |       |                         |
| 9 Media          | System status                          |                                                    |                  |       |                 |       |                         |
| Pages            | System status                          |                                                    |                  |       |                 |       |                         |
|                  | Environment                            |                                                    | Active Plugins   |       | Inactive Plugir | ıs    |                         |
|                  | Operating System                       | Linux                                              | Captcha          | 3.9.4 | Akismet         | 2.5.9 |                         |
| Galleries        | operating system                       | Apache/2.2.25 (Unix)                               | Contact Form Pro | 5.511 | Contact Form    | 3.70  |                         |
| A                | _                                      | mod_ssl/2.2.25 OpenSSL/1.0.0-                      | Gallery          | 4.1.3 | Hello Dolly     | 1.6   |                         |
| > Appearance     | Server                                 | fips mod_auth_passthrough/2.1<br>mod_bwlimited/1.4 | Google Sitemap   | 2.8.6 |                 |       |                         |
| 😰 Plugins        |                                        | FrontPage/5.0.2.2635                               |                  |       |                 |       |                         |
| 👗 Users          | Memory usage                           | 18.75 Mb                                           |                  |       |                 |       |                         |
|                  | MYSQL Version                          | 5.5.34-cll                                         |                  |       |                 |       |                         |
| <i>~</i> 10015   | SQL Mode                               | Not set                                            |                  |       |                 |       |                         |
| Settings         | PHP Version<br>PHP Safe Mode           | 0ff                                                |                  |       |                 |       |                         |
|                  | PHP Allow URL fopen                    | On                                                 |                  |       |                 |       |                         |
|                  | PHP Memory Limit                       | 256M                                               |                  |       |                 |       |                         |
| Captcha          | PHP Max Upload Size                    | 32M                                                |                  |       |                 |       |                         |
| Contact Form Pro | PHP Max Post Size                      | 32M                                                |                  |       |                 |       |                         |
| Gallery          | PHP Max Script Execute Time            | 30                                                 |                  |       |                 |       |                         |
| Google Sitemap   | PHP Exif support                       | Yes ( V1.4 )                                       |                  |       |                 |       |                         |
|                  | PHP IPTC support                       | Yes                                                |                  |       |                 |       |                         |
| Collapse menu    | PHP XML support                        | Yes                                                |                  |       |                 |       |                         |
|                  | Site URL                               | http://promo.bestwebsoft.com                       |                  |       |                 |       |                         |
|                  | Home UKL                               | nttp://promo.bestwebsort.com                       |                  |       |                 |       |                         |
|                  | WordPress DB Version                   | 26601                                              |                  |       |                 |       |                         |
|                  | Multisite                              | No                                                 |                  |       |                 |       |                         |
|                  | Active Theme                           | Twenty Fourteen 1.0                                |                  |       |                 |       |                         |
|                  | Send to support Send to custom email > |                                                    |                  |       |                 |       |                         |
|                  | Thank you for creating with Word       | IPress.                                            |                  |       |                 |       | Version 3.8             |

System Status

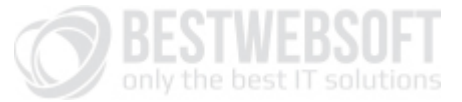

6. If your report has been sent successfully, you will see a confirming message **"Thank you for contacting us"** at the top of the page.

| 🔞 🕈 Promo Bes    | stWebSoft 🛡 0 🕂 New              |                                           |                  |       |                 |       | Howdy, admin 🕥          |
|------------------|----------------------------------|-------------------------------------------|------------------|-------|-----------------|-------|-------------------------|
| 🚯 Dashboard      | BestWebSoft                      |                                           |                  |       |                 |       | Switch to old interface |
| 🖈 Posts          | Plugins Themes                   | System status                             |                  |       |                 |       |                         |
| 93 Media         | Thank you for contacting us      |                                           |                  |       |                 |       |                         |
| 📕 Pages          |                                  |                                           |                  |       |                 |       |                         |
| Comments         | System status                    |                                           |                  |       |                 |       |                         |
| Galleries        | Environment                      |                                           | Active Plugins   |       | Inactive Plugin | 15    |                         |
|                  | Operating System                 | Linux                                     | Captcha          | 3.9.4 | Akismet         | 2.5.9 |                         |
|                  |                                  | Apache/2.2.25 (Unix)                      | Contact Form Pro | 1.19  | Contact Form    | 3.70  |                         |
| 😰 Plugins        | Server                           | fips mod auth passthrough/2.1             | Gallery          | 4.1.3 | Hello Dolly     | 1.6   |                         |
| 👗 Users          |                                  | mod_bwlimited/1.4<br>FrontPage/5.0.2.2635 | Google Sitemap   | 2.8.6 |                 |       |                         |
| 🖋 Tools          | Memory usage                     | 18.75 Mb                                  |                  |       |                 |       |                         |
|                  | MYSQL Version                    | 5.5.34-cll                                |                  |       |                 |       |                         |
| E Settings       | SQL Mode                         | Not set                                   |                  |       |                 |       |                         |
| RWS Plugins      | PHP Version                      | 5.4.19                                    |                  |       |                 |       |                         |
| S Sub Hagins     | PHP Safe Mode                    | Off                                       |                  |       |                 |       |                         |
| Captcha          | PHP Allow URL fopen              | On                                        |                  |       |                 |       |                         |
| Contact Form Pro | PHP Memory Limit                 | 256M                                      |                  |       |                 |       |                         |
| Gallerv          | PHP Max Upload Size              | 32M                                       |                  |       |                 |       |                         |
| Google Siteman   | PHP Max Post Size                | 32M                                       |                  |       |                 |       |                         |
| Google Sitemap   | PHP Max Script Execute Time      | 30                                        |                  |       |                 |       |                         |
|                  | PHP Exif support                 | Yes ( V1.4 )                              |                  |       |                 |       |                         |
| Conapse menu     | PHP IPTC support                 | Yes                                       |                  |       |                 |       |                         |
|                  | PHP XML support                  | Yes                                       |                  |       |                 |       |                         |
|                  | Site URL                         | http://promo.bestwebsoft.com              |                  |       |                 |       |                         |
|                  | Home URL                         | http://promo.bestwebsoft.com              |                  |       |                 |       |                         |
|                  | WordPress Version                | 3.8                                       |                  |       |                 |       |                         |
|                  | WordPress DB Version             | 26691                                     |                  |       |                 |       |                         |
|                  | Multisite                        | No                                        |                  |       |                 |       |                         |
|                  | Active Theme                     | Twenty Fourteen 1.0                       |                  |       |                 |       |                         |
|                  | Send to support                  |                                           |                  |       |                 |       |                         |
|                  | Send to custom email »           |                                           |                  |       |                 |       |                         |
|                  | Thank you for creating with Word | Dress                                     |                  |       |                 |       | Version 3.8             |
|                  |                                  |                                           |                  |       |                 |       | *6131011378             |

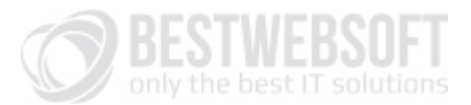

# 7. Our Support Team will receive the following message:

| Environment                    |                                                                                                    |  |  |  |  |  |  |
|--------------------------------|----------------------------------------------------------------------------------------------------|--|--|--|--|--|--|
| Operating System               | Linux                                                                                                    |  |  |  |  |  |  |
| Server                         | Apache/2.2.25 (Unix) mod_ssl/2.2.25 OpenSSL/1.0.0-fips<br>mod_auth_passthrough/2.1 mod_bwlimited/1.4 FrontPage/5.0.2.2635 |  |  |  |  |  |  |
| Memory usage                   | 18.75 Mb                                                                                                    |  |  |  |  |  |  |
| MYSQL Version                  | 5.5.34-cll                                                                                                    |  |  |  |  |  |  |
| SQL Mode                       | Not set                                                                                                    |  |  |  |  |  |  |
| PHP Version                    | 5.4.19                                                                                                    |  |  |  |  |  |  |
| PHP Safe Mode                  | Off                                                                                                    |  |  |  |  |  |  |
| PHP Allow url<br>fopen         | On                                                                                                    |  |  |  |  |  |  |
| PHP Memory Limit               | 256M                                                                                                    |  |  |  |  |  |  |
| PHP Max Upload<br>Size         | 32M                                                                                                    |  |  |  |  |  |  |
| PHP Max Post Size              | 32M                                                                                                    |  |  |  |  |  |  |
| PHP Max Script<br>Execute Time | 30                                                                                                    |  |  |  |  |  |  |
| PHP Exif support               | Yes (V1.4)                                                                                                    |  |  |  |  |  |  |
| PHP IPTC support               | Yes                                                                                                    |  |  |  |  |  |  |
| PHP XML support                | Yes                                                                                                    |  |  |  |  |  |  |
| Site URL                       | http://promo.bestwebsoft.com                                                                                              |  |  |  |  |  |  |
| Home URL                       | http://promo.bestwebsoft.com                                                                                              |  |  |  |  |  |  |
| WordPress<br>Version           | 3.8                                                                                                    |  |  |  |  |  |  |
| WordPress DB<br>Version        | 26691                                                                                                    |  |  |  |  |  |  |
| Multisite                      | No                                                                                                    |  |  |  |  |  |  |
| Active Theme                   | Twenty Fourteen 1.0                                                                                                    |  |  |  |  |  |  |
|                                |                                                                                                    |  |  |  |  |  |  |

System Status

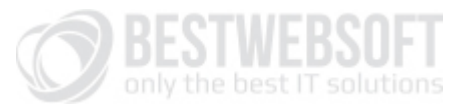

#### Active Plugins

Captcha 3.9.4

Contact Form Pro 1.19

Gallery 4.1.3

Google Sitemap 2.8.6

## Inactive Plugins

Akismet 2.5.9

Contact Form 3.70 Hello Dolly 1.6

# Thank you!

Want to hire a programmer or designer? Read the information below.

Our team provide custom design and programming services. Make sure you attach a detailed description of your requirements to get a quote from our specialists.

Feel free to submit your request via **<u>contact form</u>** on our official website:

http://bestwebsoft.com/contacts/contact-us/